### **Transporte Laboral**

App para usuarios del servicio Guía Básica

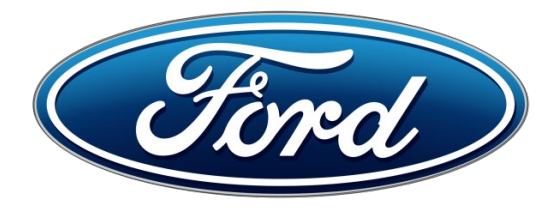

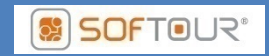

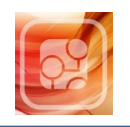

### Introducción

La App de Transporte Laboral de Ford es una aplicación diseñada para gestionar el servicio de transporte de los empleados y

colaboradores de la empresa. Facilita a los usuarios información sobre el horario de paso por parada de los vehículos.

### Uso de la App

La descarga de la App para dispositivos **Android** se realiza desde la **Google Play Store**. Buscamos aplicaciones de **Softour Sistemas** y seleccionamos la de **Transporte Laboral Ford.** 

En el caso de los dispositivos **Iphone,** de **Apple**, el procedimiento requiere de la introducción de un código que se debe canjear en la **App Store** y que les será suministrado por la empresa de transporte. El procedimiento se describe en un documento anexo al final de esta guía.

Una opción alternativa para utilizar la App en el móvil, sin tener que descargarla, es introduciendo directamente en un navegador web su URL

https://ford-controldetransporte.softoursistemas.com

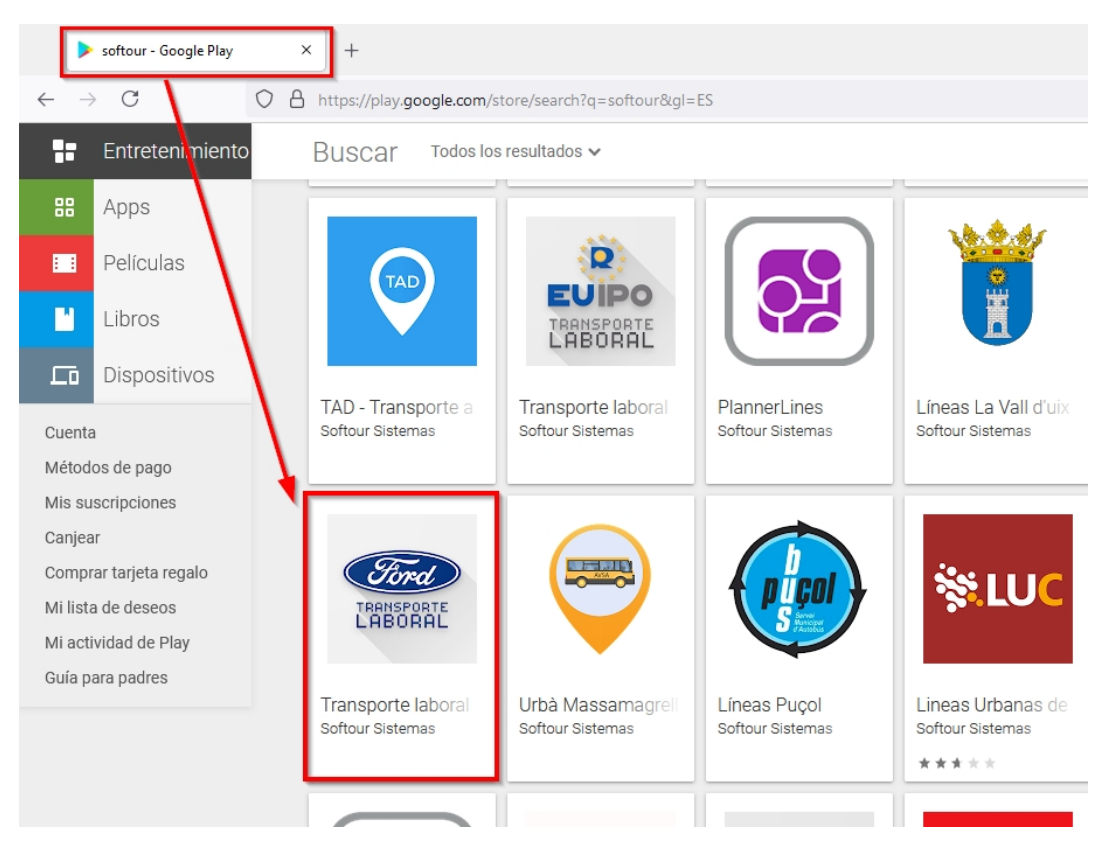

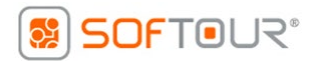

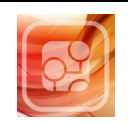

### Acceso

El sistema requiere de un usuario y contraseña para su acceso. Los empleados de **Ford** utilizarán:

**Usuario**: su correo interno de empresa (XXXXXXX@ford.com) **Contraseña**: un código de 8 caracteres formado con

- (2) los dos primeros dígitos del número de empleado
- (2) último dígito y letra del DNI
- (2) los dos últimos números de la SS
- (2) día de la fecha de antigüedad (con dos dígitos)

Todos estos datos se pueden consultar en el recibo de la nómina

Los usuarios que pertenecen a **empresas colaboradoras** deberán registrarse en la plataforma la primera vez que accedan a ella.

En el caso de dudas o problemas pueden escribir a <u>SERVPERS@ford.com</u> solicitando ayuda o aclaraciones.

|              | COM                 | α           |  |
|--------------|---------------------|-------------|--|
| Usua         | rio                 |             |  |
| Has de india | ar tu usuario       |             |  |
| Cont         | raseña              |             |  |
|              |                     |             |  |
| Sin contrase | eña no se puede aco | ceder       |  |
| Record       | lar contraseña?     |             |  |
|              | Conecto             | irse        |  |
| ٤Es          | un colaborador?     | Registráte! |  |
| _            |                     |             |  |

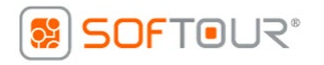

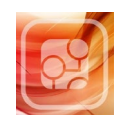

Los usuarios de **empresas colaboradoras** deben rellenar un formulario en el que seleccionan la empresa en la que trabajan desde un desplegable que se autocompleta al escribir en él.

También deben introducir su DNI (que será su código de usuario) y la contraseña que desean utilizar. El correo electrónico es opcional y sirve para recuperar la contraseña en caso de olvido.

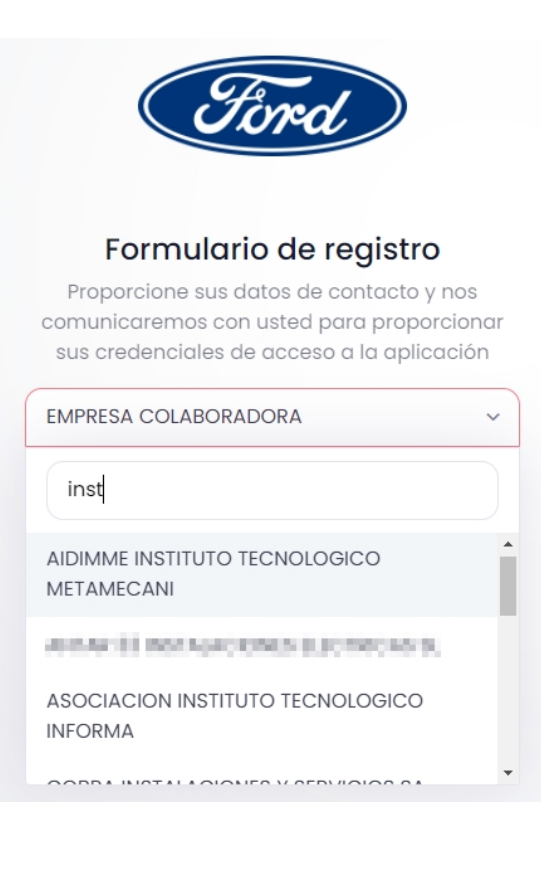

| <b>Formulario de registro</b><br>Proporcione sus datos de contacto y nos<br>comunicaremos con usted para proporcionar |  |
|----------------------------------------------------------------------------------------------------|--|
| EMPRESA COLABORADORA                                                                                                  |  |
| DNI                                                                                                    |  |
| Correo electrónico                                                                                                    |  |
| Contraseña                                                                                                    |  |
| Confirmar contraseña                                                                                                  |  |
| Acepto los terminos y condiciones.                                                                                    |  |
| Registrarse                                                                                                    |  |
| Cancelar                                                                                                    |  |

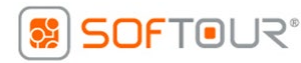

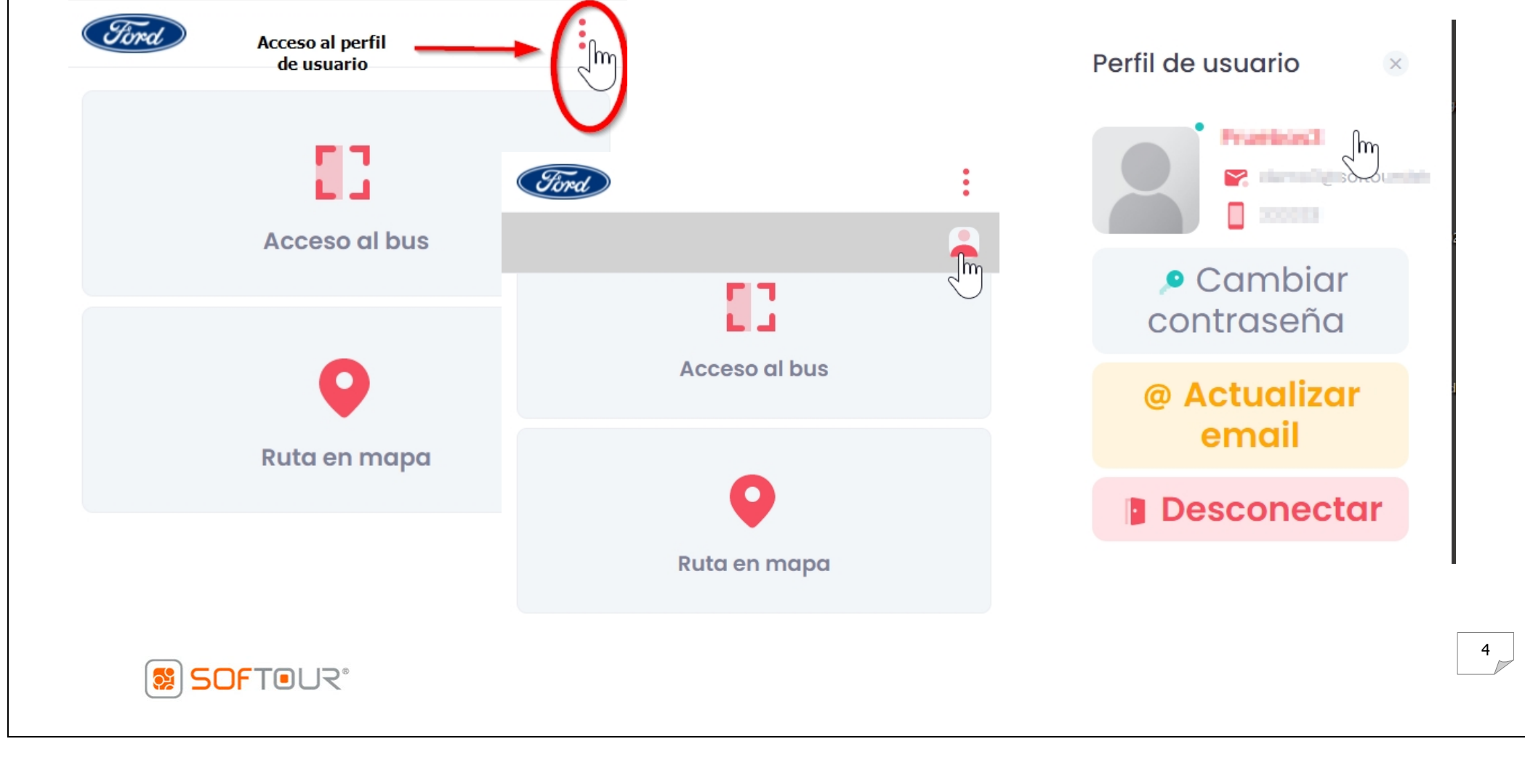

### Perfil de usuario

El acceso al perfil de usuario permite modificar la contraseña y añadir o cambiar el email (opcional)

# App - Transporte Laboral

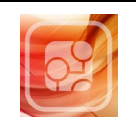

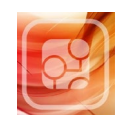

### Ford

#### « Inicio

#### Actualizar contraseña

Al realizar un cambio de contraseña, si por algún motivo la olvidase y no pudiera conectarse a la aplicación, deberá ponerse en contacto con la empresa para hacer un reseteo de contraseña, entienda que la contraseña se guarda cifrada y por tanto es irrecuperable.

#### Contraseña actual \*

Si no recuerda la contraseña anterior, siempre podrá solicitar desde la pantalla de acceso un reseteo por parte de la empresa.

#### Nueva contraseña \*

Confirmar contraseña \*

Mostrar contraseñas

Actualizar contraseña

#### 

### Ford

#### « Inicio

#### Actualizar correo electrónico

Al realizar un cambio de email, recibirá un correo de confirmación, deberá confirmar el cambio siguiendo los pasos indicados en el mensaje recibido.

Nuevo email \*

Confirmar email \*

Actualizar email

5

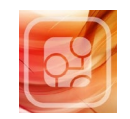

### Recordar contraseña

Si olvidamos la contraseña debemos utilizar la opción **Recordar contraseña.** 

Si no tenemos email registrado deberemos utilizar el correo o el teléfono facilitados por **Ford** para que nos indiquen la nueva contraseña.

<u>Si hemos indicado un email</u> en el perfil de usuario, debemos <u>poner nuestro usuario</u> y pulsar en **Recordar contraseña.** 

La app enviará una nueva contraseña al email del usuario que podrá posteriormente cambiar por la que prefiera.

SOFTOUR<sup>®</sup>

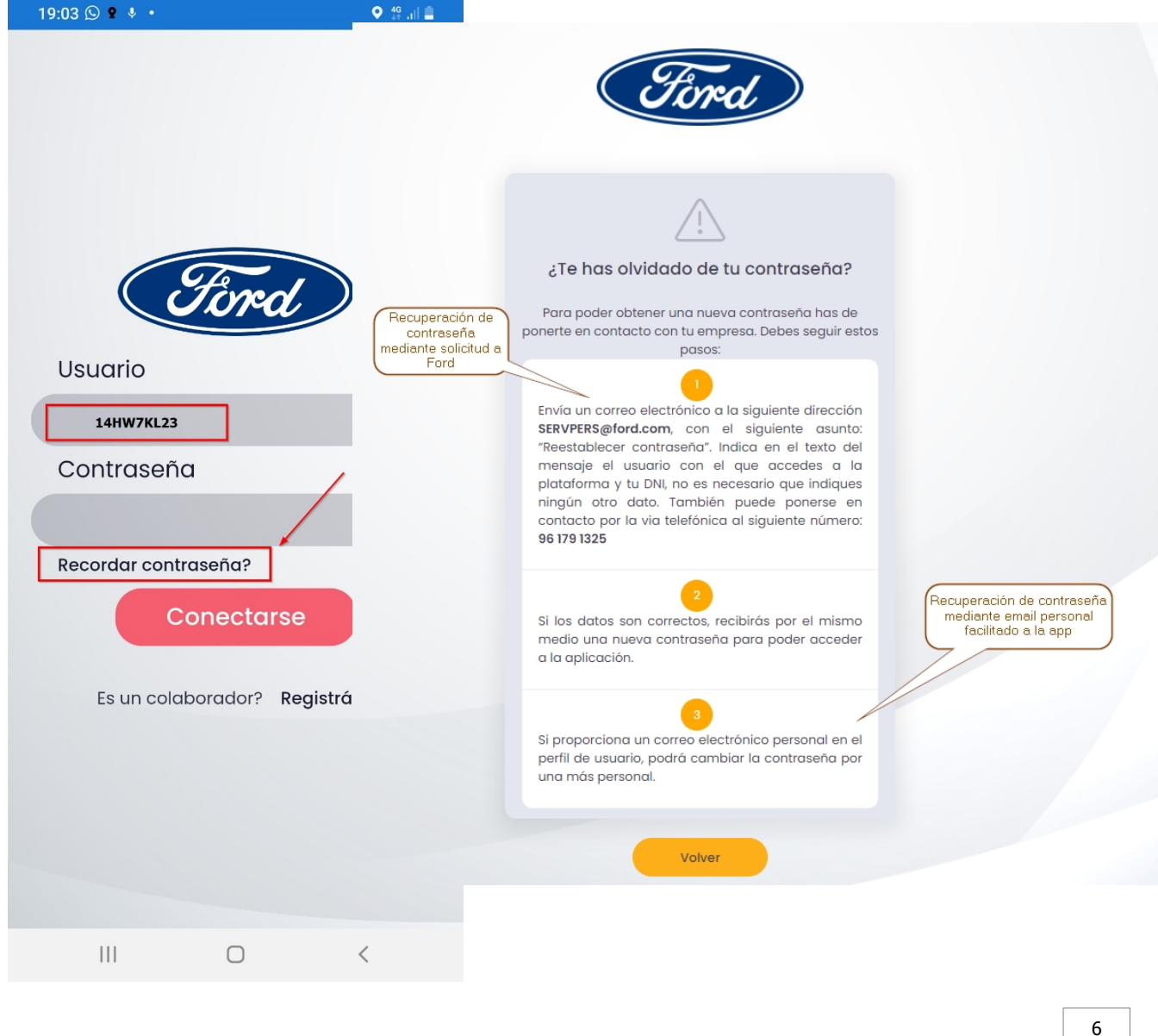

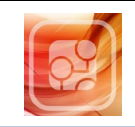

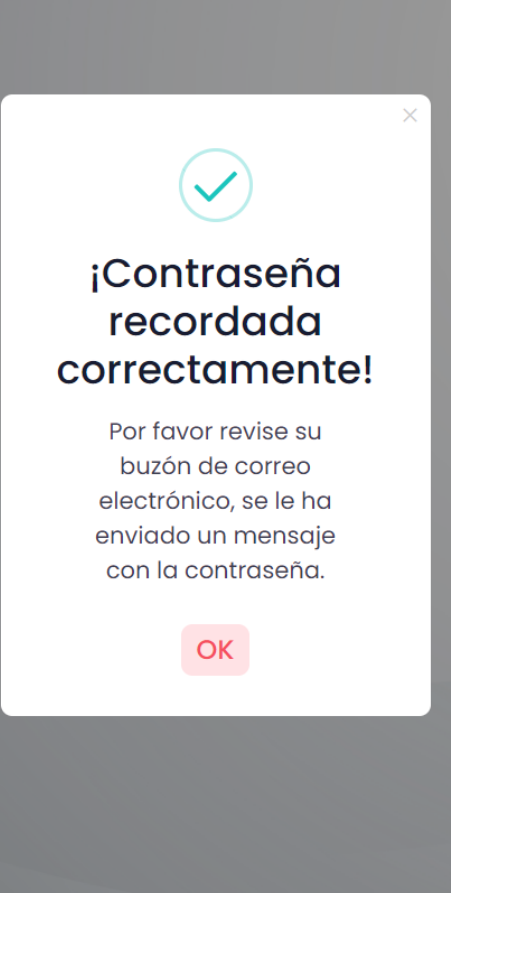

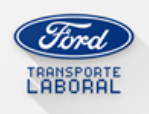

#### Recordatorio de contraseña

### ¡Hola Prochas ...!,

Está recibiendo este correo electrónico porque ha solicitado un recordatorio de contraseña. Hemos generado una **nueva contraseña**, que más tarde podrás <u>cambiar desde su perfil de usuario</u> en la App.

Su contraseña temporal es la siguiente: P154UPnF

Un saludo.

Control de Transporte, envió este mensaje a \_\_\_\_\_\_\_. Si no desea recibir este correo automatizado, por favor póngase en contacto en la siguiente dirección: <u>controldetransporte@softoursistemas.com</u>.

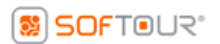

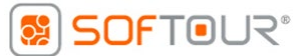

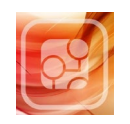

### Acceso al vehículo

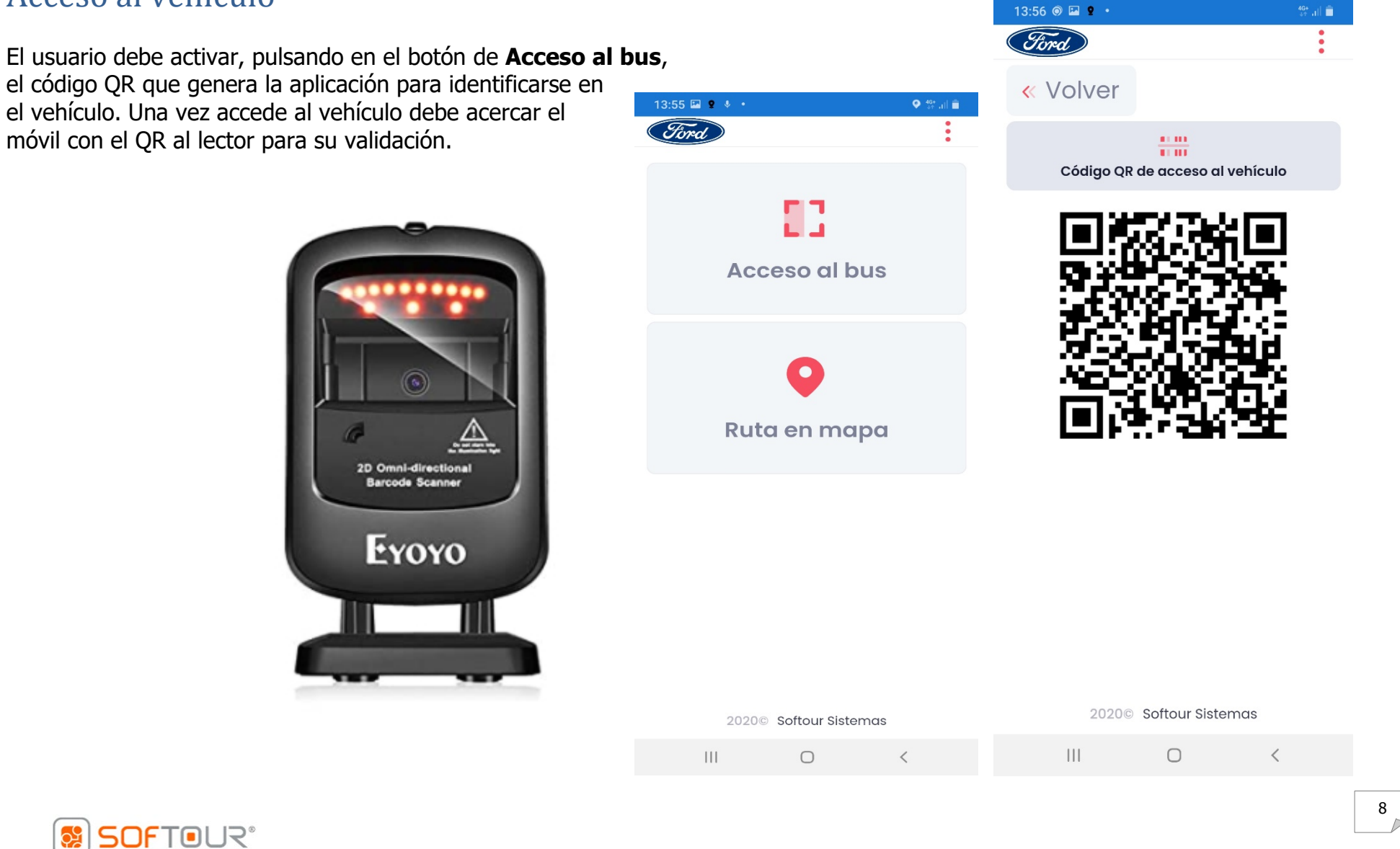

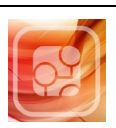

### Ruta en mapa

La opción de **Ruta en mapa** nos muestra la ruta seleccionada con sus paradas y la posición del vehículo en ese momento. Pulsando sobre el número de parada nos ofrece sus datos y la hora teórica de paso del vehículo.

El botón de **Listado paradas** muestra la relación de paradas que componen la ruta, con el tiempo de paso teórico (a la izquierda) y los tiempos de paso previstos (a la derecha).

En verde se indican las paradas ya realizadas y en rojo se resalta la próxima parada.

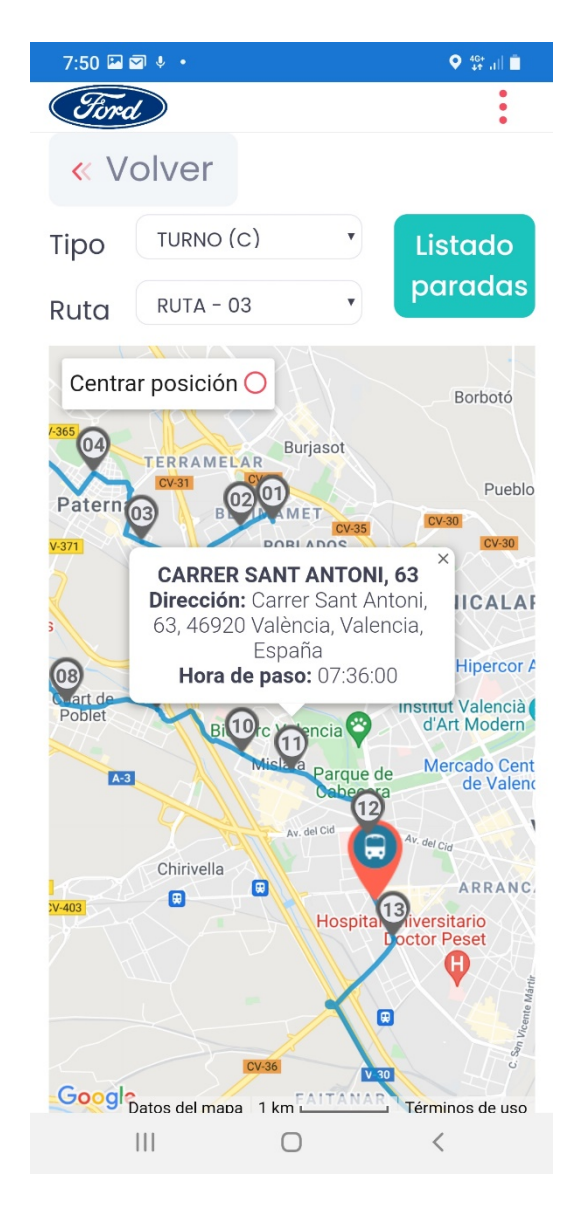

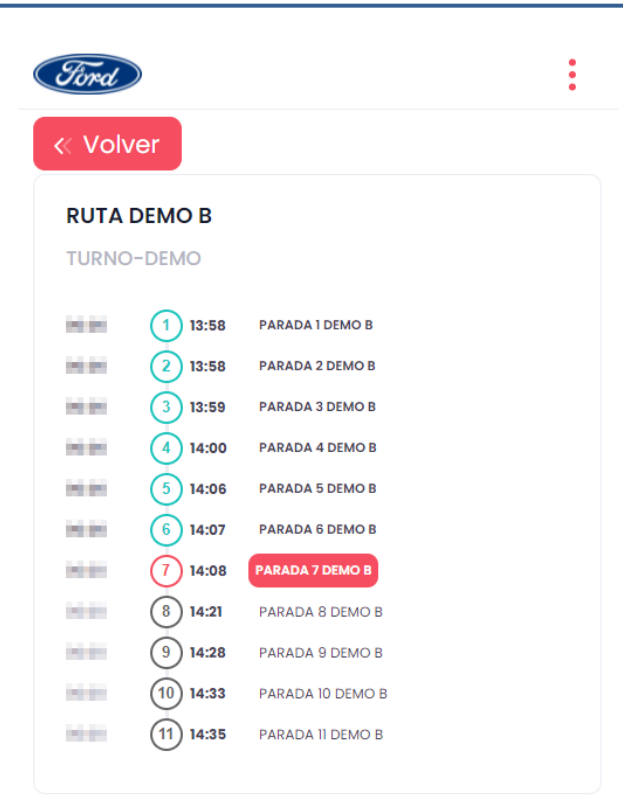

2020© Softour Sistemas

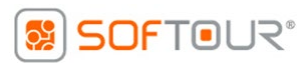

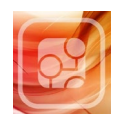

### Anexo dispositivos Iphone

Deben solicitar el código de descarga enviando un email al correo: <u>usuariostransporteford@autocaresherca.com</u> Una vez reciban el código deben seguir los siguientes pasos.

PASO 1: Abrir aplicación "App Store"

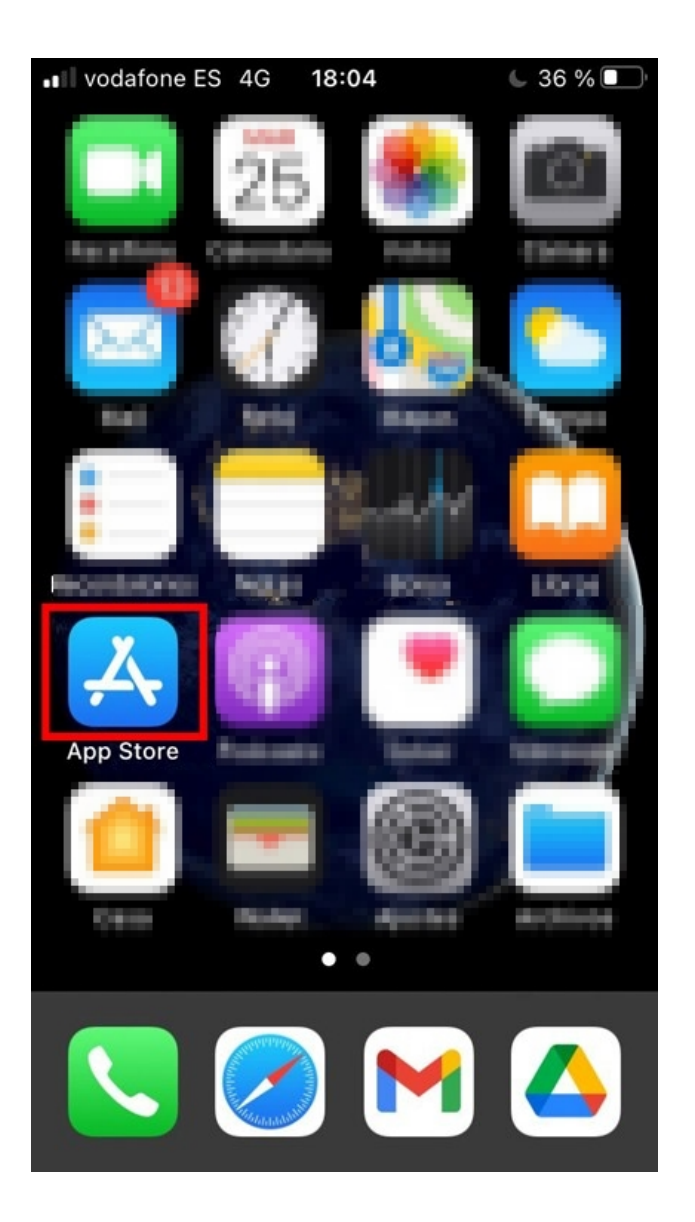

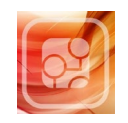

**€** 36 % **■** 

**PASO 2**: Acceder a la cuenta de usuario desde la App Store

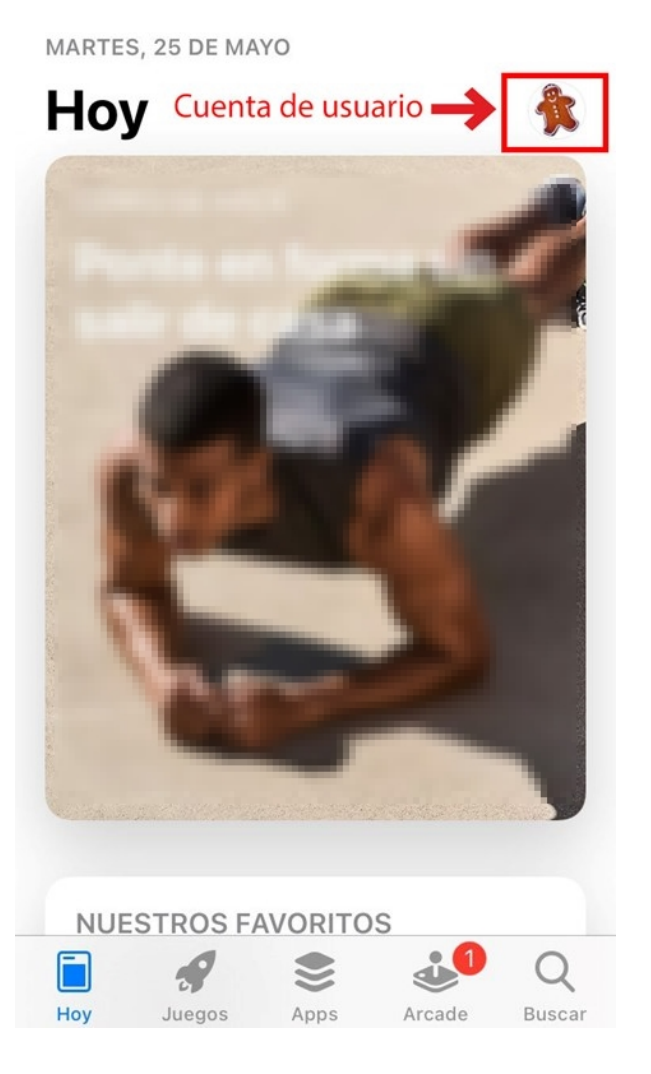

vodafone ES 4G 18:04

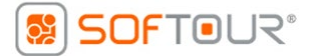

11

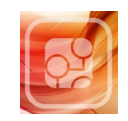

**PASO 3**: Hacer clic en la opción "Canjear código o tarjeta regalo"

| vodafone ES 4G 18:04                         | 36 % 🔲   |  |  |  |
|----------------------------------------------|----------|--|--|--|
| Cuenta                                       | ОК       |  |  |  |
| Comec.com                                    |          |  |  |  |
| Comprado                                     | >        |  |  |  |
| Suscripciones                                | >        |  |  |  |
| Canjear código o tarjeta regalo              |          |  |  |  |
| Enviar tarjeta regalo por correo electrónico |          |  |  |  |
| Añadir saldo al ID de Apple                  |          |  |  |  |
|                                              | <u>\</u> |  |  |  |
| Recomendaciones personalizadas               | /        |  |  |  |
| PRÓXIMAS ACTUALIZACIONES AUTOMÁTIO           | CAS      |  |  |  |
| Actualizar todo                              | 1        |  |  |  |

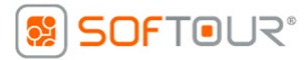

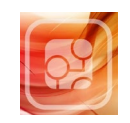

PASO 4: Hacer clic en la opción

"Introducir código manualmente",

se habilitará el teclado para introducir el código suministrado.

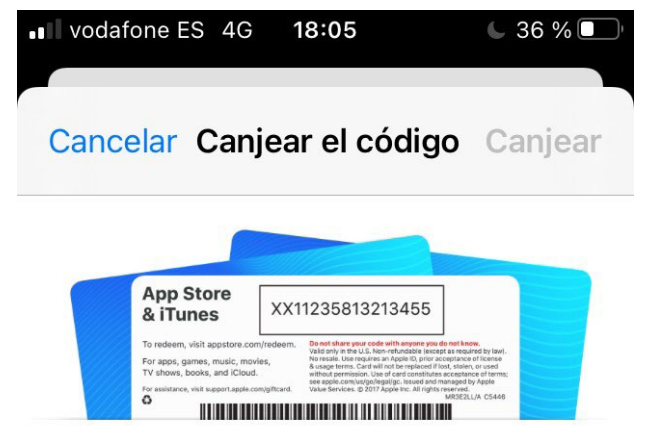

#### Canjea tu tarjeta regalo mediante la cámara del dispositivo.

La tarjeta regalo debe tener un recuadro en torno al código, como ves en la imagen.

#### Usar cámara

Introducir código manualmente

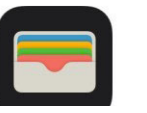

#### iTunes Pass

Añade crédito a tu cuenta con un iTunes Pass. Empieza aquí

### SOFTOUR®

13

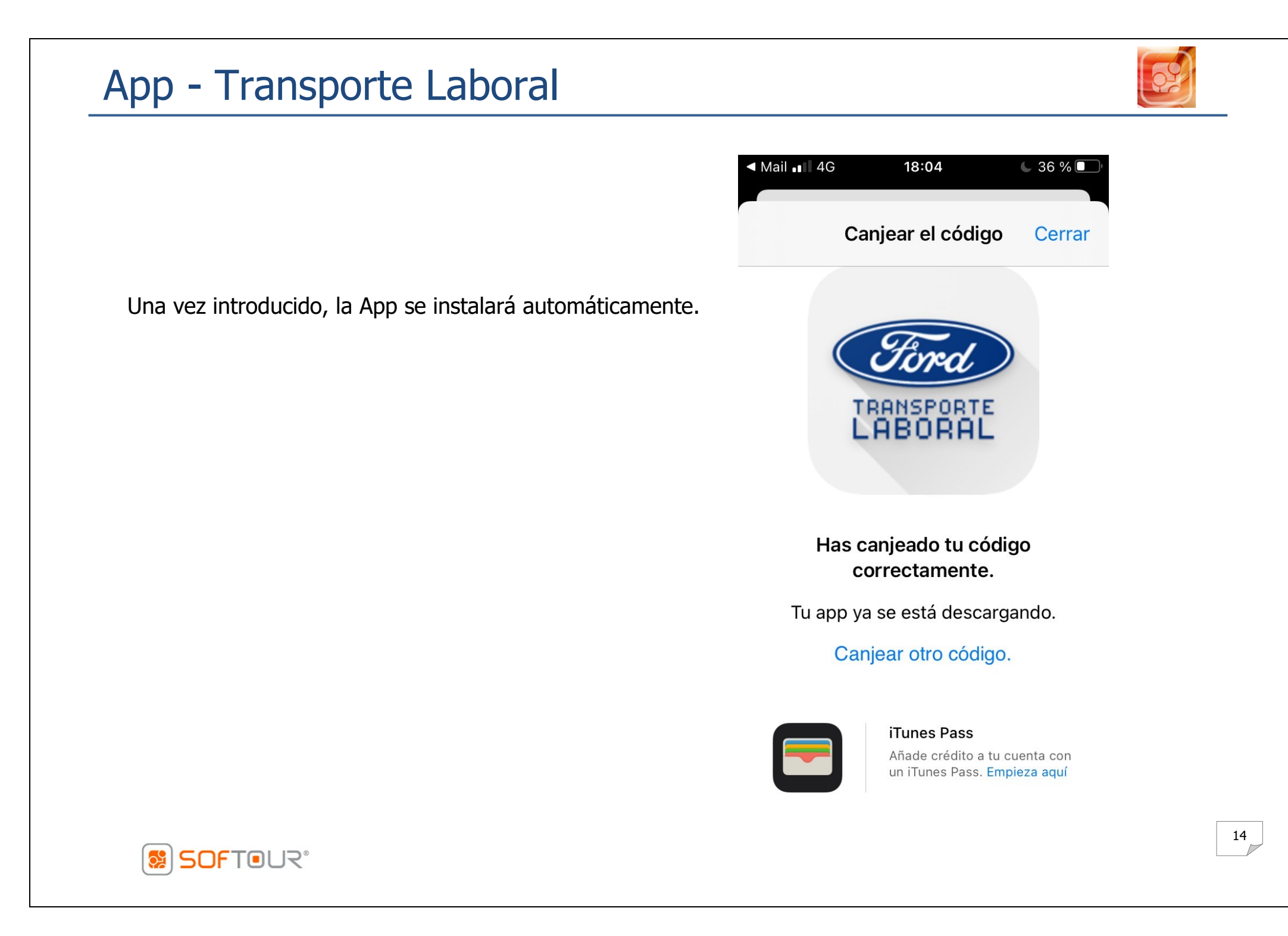